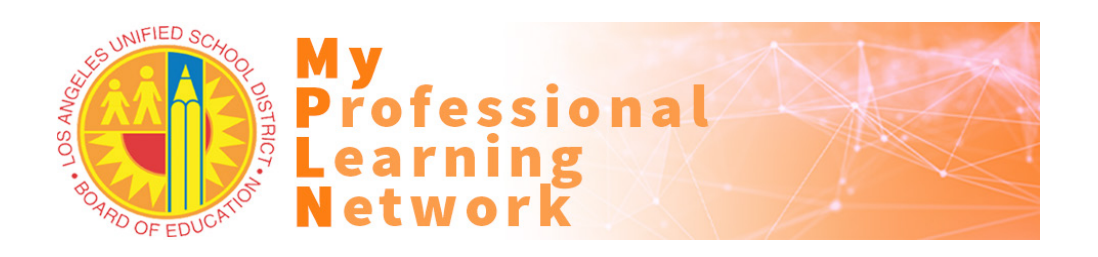

## How to Access and Complete this Online Training

Participants must use a current version of Firefox or Chrome web browsers configured to <u>allow cookies and pop-ups</u>. Please contact the ITD Helpdesk for assistance with configuring MyPLN requirements on your laptop or desktop.

- 1. Go to <u>http://achieve.lausd.net/mypln</u>.
- 2. Click the Login to MyPLN button.
  - a. Enter your full LAUSD email address and password.
- 3. Hover over the Learning menu and click View Your Transcript.
- 4. In your Active transcript, click the Open Curriculum button for the Suicide Prevention and Awareness Training

Activate

## 2019-20.

- a. Review the training description and related information;
- b. There are knowledge checks within the sections that must be completed;
- c. Be aware that MyPLN tracks your progress in the sections and you cannot fast-forward.
- 5. Click the **Activate** button, then the **Launch** button.
- 6. Review MyPLN Online Course Requirements and click the Agree button at the bottom.
- 7. If you need to close the training window BEFORE completing the video, please note:
  - a. When you return to complete the course, you will be prompted with the option to resume (at the beginning of the section you left);
  - <u>Selecting No will restart the course from the beginning with no option to</u> return where you left off.
- 8. After the training module is completed the Launch Test button is made available for the assessment.
  - a. Click on the Launch Test button. Launch Test

9. Review the Examination Instructions and click on the **Continue** button to begin the assessment.

Active \*

Active

Completed

Archived

- As needed, click on the **Retake** button to retake the assessment until a 100% passing score is achieved.
- 10. To access a training certificate:
  - a. Return to your **Active** transcript;
  - b. Select your Completed transcript;
  - c. In your **Completed** transcript, click on the training's **View Certificate** button.

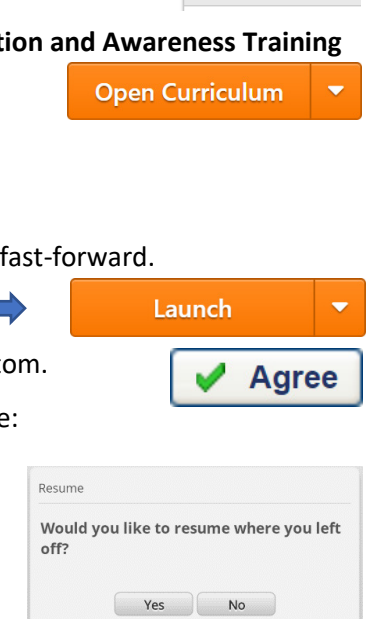

Learner Home

Search LAUSD Catalog View Your Transcript

Continue

Retake

View Certificate

Playlists